# Ghid pentru **aplicația de admitere**

https://admitere2022.ubbcluj.ro/

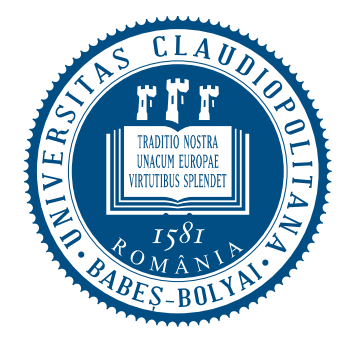

UNIVERSITATEA BABEȘ-BOLYAI BABEȘ-BOLYAI TUDOMÁNYEGYETEM BABEȘ-BOLYAI UNIVERSITÄT BABEȘ-BOLYAI UNIVERSITY TRADITIO ET EXCELLENTIA

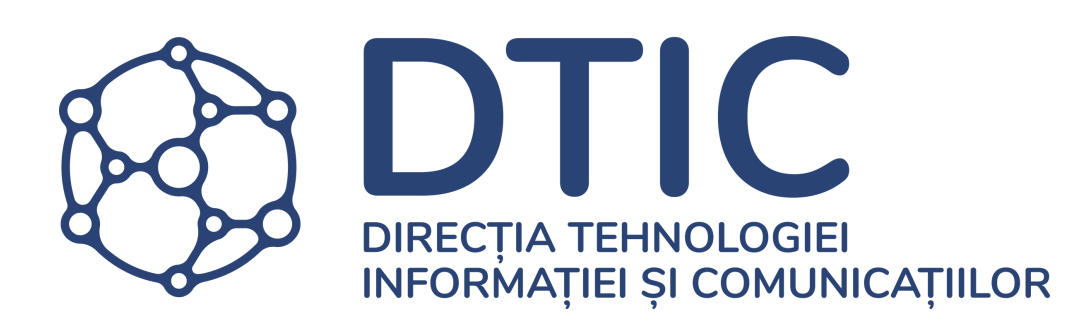

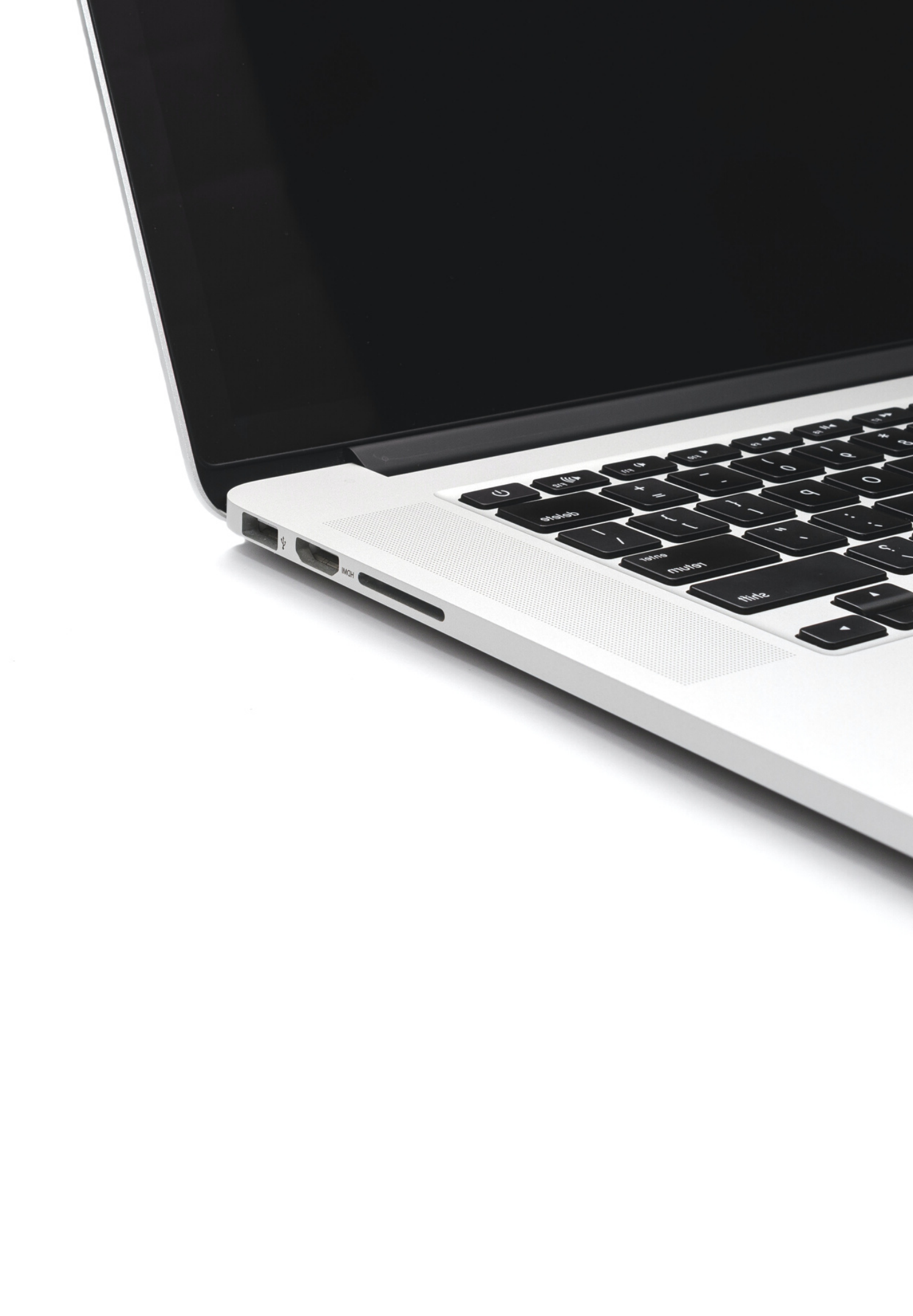

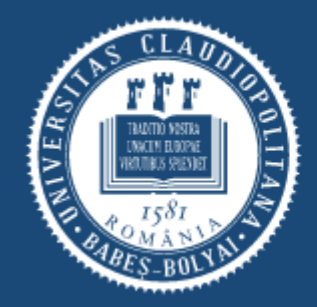

UNIVERSITATEA BABES-BOLYAI BABES-BOLYAI TUDOMÁNYEGYETEM BABES-BOLYAI UNIVERSITÄT BABES-BOLYAI UNIVERSITY TRADITIO ET EXCELLENTIA

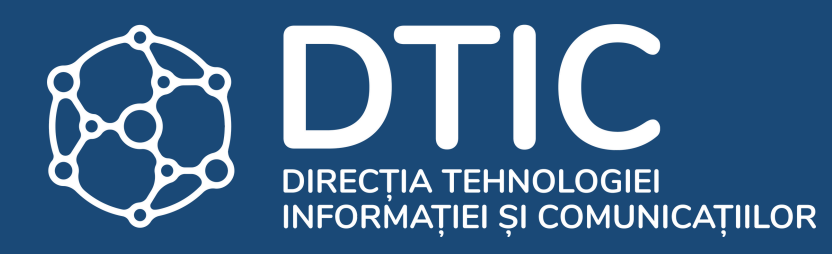

### Confirmarea locului

## Caută dosarul repartizat

|   | Facultatea de Matematica si Informatica         Dosar Master nr. 1                                                                                                    |  |  |  |  |  |  |
|---|----------------------------------------------------------------------------------------------------|--|--|--|--|--|--|
| 1 | BUGET / STATE FUNDING<br>Baze de date - Cu frecventa - Română - Cluj-Napoca / DATABASES - Full Time - Romanian - Cluj-Napoca                                                                                                    |  |  |  |  |  |  |
| 2 | TAXA / TUITION<br>Baze de date - Cu frecventa - Română - Cluj-Napoca / DATABASES - Full Time - Romanian - Cluj-Napoca                                                                                                    |  |  |  |  |  |  |
| 3 | BUGET / STATE FUNDING<br>Calcul de înaltă performanță și analiza volumelor mari de date (în limba engleză) - Cu frecventa - Engleză - Cluj-Napoca / HIGH PERFORMANCE COMPUTING AND BIG<br>DATA ANALYTICS (IN ENGLISH) - Full Time - English - Cluj-Napoca |  |  |  |  |  |  |
| 4 | TAXA / TUITION<br>Calcul de înaltă performanță și analiza volumelor mari de date (în limba engleză) - Cu frecventa - Engleză - Cluj-Napoca / HIGH PERFORMANCE COMPUTING AND BIG<br>DATA ANALYTICS (IN ENGLISH) - Full Time - English - Cluj-Napoca        |  |  |  |  |  |  |
|   | Confirmă-ți locul                                                                                                    |  |  |  |  |  |  |
|   | Facultatea de Matematica si Informatica         Dosar Master nr. 2                                                                                                    |  |  |  |  |  |  |
| 1 | BUGET / STATE FUNDING<br>Calcul de înaltă performanță și analiza volumelor mari de date (în limba engleză) - Cu frecventa - Engleză - Cluj-Napoca / HIGH PERFORMANCE COMPUTING AND BIG<br>DATA ANALYTICS (IN ENGLISH) - Full Time - English - Cluj-Napoca |  |  |  |  |  |  |
| 2 | TAXA / TUITION<br>Calcul de înaltă performanță și analiza volumelor mari de date (în limba engleză) - Cu frecventa - Engleză - Cluj-Napoca / HIGH PERFORMANCE COMPUTING AND BIG<br>DATA ANALYTICS (IN ENGLISH) - Full Time - English - Cluj-Napoca        |  |  |  |  |  |  |
|   |                                                                                                    |  |  |  |  |  |  |

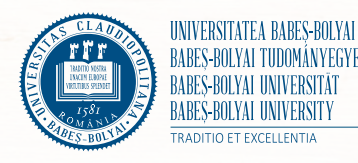

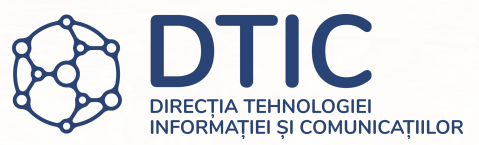

- Accesează secțiunea "Dosare înscriere" și verifică statusul dosarelor tale.
- Dacă dosarul a fost repartizat, confirmă-ți locul apăsând butonul aferent.
- Dacă dosarul a fost întors sau e incomplet, încarcă documentele sau datele lipsă și retrimite dosarul spre comisie.

## Verifică locul

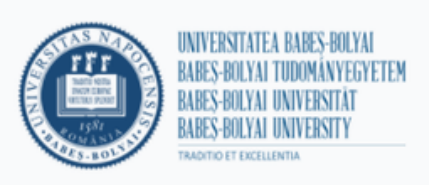

< Înapoi

| Ai fost admis la:                                                                                                    | ETAPA                            | 2 SESIUM                                                                                                    |
|----------------------------------------------------------------------------------------------------|----------------------------------|----------------------------------------------------------------------------------------------------|
| Facultatea de         Specializarea:         Forma de învățământ:         Forma de finanțare:         Număr legitimație:         Confirmă-ți locul mai jos sau aplică la redistribuire în etapa următoare.         Vreau să aplic pentru redistribuire | Ai f                             | ost admis la:                                                                                                    |
| Confirmă-ți locul mai jos sau aplică la redistribuire în etapa următoare.                                                                                                    |                                  |                                                                                                    |
| □ Vreau să aplic pentru redistribuire                                                                                                    | Spe<br>For<br>For                | cializarea:<br>ma de învățământ:<br>ma de finantare:                                                                                                    |
|                                                                                                    | Spe<br>For<br>For<br>Nu<br>Confi | cializarea:<br>ma de învățământ:<br>ma de finanțare:<br>măr legitimație:<br>                                                                                                    |
|                                                                                                    | Spe<br>For<br>For<br>Nu<br>Confi | cializarea:<br>ma de finațare:<br>năr legitimație:<br>                                                                                                    |
|                                                                                                    | Spe<br>For<br>Nu<br>Confi        | cializarea:<br>ma de învățământ:<br>ma de finanțare:<br>măr legitimație:<br>rmă-ți locul mai jos sau aplică la redistribuire în etapa următoare.<br>/reau să aplic pentru redistribuire<br>Doresc să urmez cursurile de pregătire psihopedagogică (modul pedagogic) |

Deconectează-te 🌔 Română 🐱

Salut,

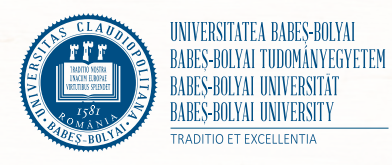

![](_page_3_Picture_5.jpeg)

- Verifică detaliile locului obținut după rezultatul inițial.
- Bifează dacă dorești să urmezi cursurile de pregătire psihopedagogică (modul pedagogic).
- Bifează dacă dorești să beneficiezi de un loc în cămin.

## Încarcă contractul de școlarizare

| <ul> <li>Doresc să urmez cu</li> </ul>                         | ursurile de pregătire psihopedagogică (modul pedagogic)                                               |
|----------------------------------------------------------------|----------------------------------------------------------------------------------------------------|
| Doresc să beneficiez                                           | ez de loc în cămin în acest an universitar                                                            |
| Încarca-ți contra                                              | actul de școlarizare                                                                                  |
| Descarcă contractul de școlari                                 | arizare apăsând butonul de mai jos. Încarcă documentul SEMNAT în câmpul Contract de școlarizare.      |
|                                                                |                                                                                                    |
| Folosesc această semnătură pe<br>Genereaza contractul de scola | pentru serere Şterge                                                                                  |
| Contract de scolarizare                                        |                                                                                                    |
|                                                                | Încarcă unul sau mai multe fisiere                                                                    |
|                                                                |                                                                                                    |
| Semnează și încarcă aici contr                                 | ttractul DPPD și eseul motivațional dacă dorești să urmezi cursurile de pregătire psihopedagogică (mo |
| Descarcă ghid modul                                            | Descarcă contract modul pedagogic Descarcă contract modul pedagogic                                   |
|                                                                | monospecializare bispecializare                                                                       |
| pedagogic                                                      |                                                                                                    |

![](_page_4_Picture_2.jpeg)

![](_page_4_Picture_3.jpeg)

- Descarcă contractul de școlarizare apăsând butonul aferent. Încarcă contractul completat și semnat în câmpul indicat.
- Dacă ai bifat că dorești să urmezi cursurile programului de pregătire psihopedagogică (modul pedagogic), descarcă ghidul și contractul pentru modulul pedagogic.
- Încarcă contractul pentru modulul pedagogic completat și semnat în câmpul indicat și apasă "Confirmă-ți locul".

## Dacă ai intrat la un loc cu taxă...

| Încarcă unul sau mai multe fișiere                                                                                                    |  |
|----------------------------------------------------------------------------------------------------|--|
| Descarcă ghid modul pedagogic Descarcă contract modul pedagogic nivel II                                                                                                    |  |
| Încarcă unul sau mai multe fișiere                                                                                                    |  |
| Plătește-ți taxele                                                                                                    |  |
| Poți plăti taxa de școlarizare integral sau în rate. Primești 10% reducere la plata integrală a taxei. Dacă alegi să plătești în rate, plătește<br>prima rată a taxei de școlarizare. Ai plătit deja taxa folosind altă metodă de plată? Încarcă documentul doveditor. |  |
| <ul> <li>Plătește online</li> </ul>                                                                                                    |  |
| Prima rată                                                                                                    |  |
| Total:                                                                                                    |  |
| Plătește taxa                                                                                                    |  |
| <ul> <li>Încarcă un document de plată</li> </ul>                                                                                                    |  |
| Confirmă-ți locul                                                                                                    |  |
|                                                                                                    |  |
| © Universitatea Babeş-Bolyai, 2021. Toate drepturile rezervate.                                                                                                    |  |

![](_page_5_Picture_2.jpeg)

![](_page_5_Picture_3.jpeg)

- Dacă îți confirmi locul la taxă, plătește taxa de școlarizare integral sau prima rată a acesteia.
   Dacă alegi să plătești taxa integral, beneficiezi de 10% reducere.
- Dacă ai plătit deja taxa de școlarizare folosind altă metodă de plată, bifează "Încarcă documentul de plată" și încarcă documentul doveditor.
- După efectuarea plății sau încărcarea documentului de plată apasă "Confirmă-ți locul".

## Sumar confirmare

### Felicitari! Locul tău a fost confirmat.

Mai jos găsești detaliile locului confirmat, documentele din dosarul tău și plățile efectuate.

| ETAPA: 2                                    | SESIUNE: Vara |
|---------------------------------------------|---------------|
| Ți-ai confirmat locul la:                   |               |
| Facultatea de                               |               |
| Specializarea:                              |               |
| Forma de învățământ:<br>Forma de finanțare: |               |

- Doresc să urmez cursurile de pregătire psihopedagogică (modul pedagogic)

#### Documente încărcate

| Numele fișierului                 | Actualizare            | Descarcă fișier |
|-----------------------------------|------------------------|-----------------|
| CONTRACT Informatică_1.png        | 23.06.2021<br>11:27:49 |                 |
| CONTRACT Informatică_2.pdf        | 30.06.2021<br>14:47:40 |                 |
| _CONTRACT_DPPD _1.pdf             | 30.06.2021<br>14:51:27 |                 |
| _DOCUMENT_PLATA_CONFIRMARE _1.pdf | 30.06.2021<br>14:53:59 |                 |
|                                   |                        |                 |

![](_page_6_Picture_8.jpeg)

![](_page_6_Picture_9.jpeg)

- Aici găsești detaliile locului confirmat și documentele încărcate pentru confirmare.
- Poți să îți verifici dosarul confirmat în secțiunea "Dosarele tale".